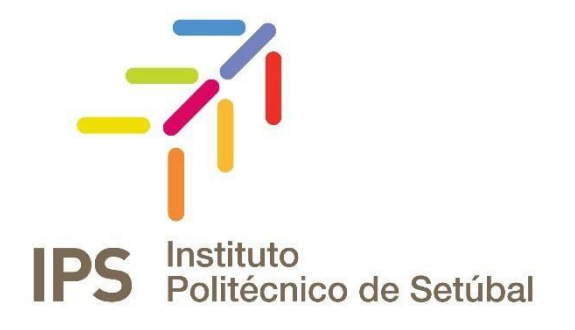

# **INSTRUÇÕES DE INSTALAÇÃO**

Rede sem Fios - Android

| Revisto por:      | Revisto em:   | Contacto:                |
|-------------------|---------------|--------------------------|
| Apoio Informático | Abril 2018    | apoio.informatico@ips.pt |
| Carla Vinagre     | Março 2017    | apoio.informatico@ips.pt |
| Carla Vinagre     | Novembro 2016 | apoio.informatico@ips.pt |
| Serviços de Rede  | 23-11-2015    | servicos.rede@ips.pt     |

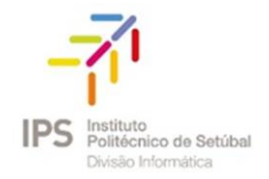

## Índice

| CONFIGURAÇÃO REDE SEM FIOS | 3 |
|----------------------------|---|
| Docentes e Não Docentes    | 3 |
| Estudantes                 |   |

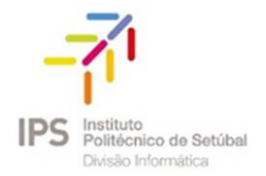

## CONFIGURAÇÃO REDE SEM FIOS

1. Aceder à opção Definições, que se encontra no menu das aplicações. Selecionar WI-FI, e na lista de

redes WI-FI disponíveis selecione eduroam.

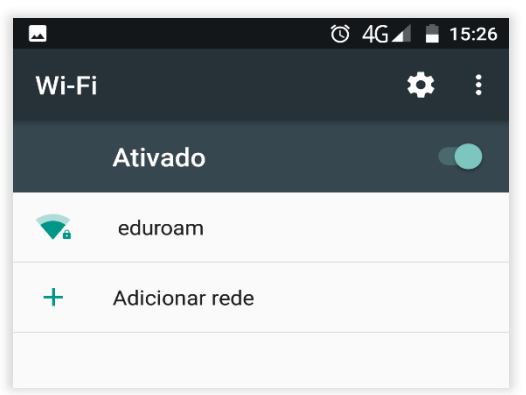

- 2. Inserir os seguintes dados (ver imagem):
  - Segurança: 802.1 EAP
  - Método EAP: PEAP
  - Autenticação da fase 2: MSCHAPV2
  - Certificado CA: Não Validar (dependendo da versão do seu Android)
- 3. Inserir as credenciais de validação

#### Docentes e Não Docentes

Identidade: endereço de correio eletrónico Palavra-Passe: NIF (caso ainda não tenha alterado)

### Estudantes

Identidade: nº estudante@estudantes.ips.pt Palavra-Passe: nº cartão de cidadão (ou outro documento de identificação, tipo passaporte,

| eduroam                                                             |
|---------------------------------------------------------------------|
| Segurança<br><b>802.1x EAP</b>                                      |
| método EAP                                                          |
| PEAP -                                                              |
| Autenticação da fase 2                                              |
| MSCHAPV2 -                                                          |
| Certificado CA                                                      |
| Não validar 🚽                                                       |
| Nenhum certificado especificado. A sua ligação<br>não será privada. |
| Identidade                                                          |
|                                                                     |
| Identidade anónima                                                  |
|                                                                     |
| Palavra-passe                                                       |
| CANCELAR LIGAR                                                      |

titulo de residência, etc... e no caso de ainda não ter efetuado qualquer alteração)

4. Para concluir a configuração basta clicar no botão "Ligar".